# INTEGRAÇÃO DO BLING COM A PLATAFORMA DEZIK

# 1) VISÃO GERAL

O Bling permite a integração com a sua Plataforma Dezik. A integração abrange Pedidos, Produtos, Notas Fiscais além de sincronizar preços, estoques e status dos produtos e também sincroniza as fases dos pedidos, as informações de nota fiscal e o código de rastreamento. Para essa integração, o seu plano no Bling deve ser o Cobalto ou superior.

#### 2) FLUXO DE COMUNICAÇÃO

Abaixo está o fluxo de comunicação entre a plataforma e o Bling. Para um melhor entendimento do fluxo, você pode notar, como por exemplo, que é possível integrar produtos do Bling para a Dezik como também integrar da Dezik para o Bling.

|       | Produtos<br>Estoaue |       |  |  |  |
|-------|---------------------|-------|--|--|--|
| blina | Pedidos             | dozik |  |  |  |
|       | Fases do Pedido     | WEZIN |  |  |  |
|       | Cod. Rastreamento   |       |  |  |  |
|       | Nota Fiscal         |       |  |  |  |

# 3) FLUXO DE COMUNICAÇÃO

Configurar sua integração é muito fácil, basta seguir o passo a passo abaixo:

#### 1°) PASSO

- Acesse seu Painel de Controle do Bling

#### 2°) PASSO

 Acesse no menu Preferências > Integrações > Configurações de integração com Lojas Virtuais e Marketplaces, veja imagem:

| Home Cadastros + Suprimentos + Vendas + | Finanças 🗸       | Serviços <del>-</del>          |                       | 📥 vite | Preferências | Manuais | Suporte |
|-----------------------------------------|------------------|--------------------------------|-----------------------|--------|--------------|---------|---------|
| Home > Preferências                     |                  |                                |                       |        | Ŷ            |         |         |
| + Preferências / Integrações            |                  |                                |                       |        | -1-          |         |         |
| Servicos                                | Parâmetros de    | integrações                    |                       |        |              |         |         |
|                                         | > Configuraç     | ;ões de Lojas Virtuais         |                       |        |              |         |         |
| 🥝 Integrações 🖓 2º                      |                  |                                |                       |        |              |         |         |
| (R) Logística                           | Tabelas e config | jurações adicionais            |                       |        |              |         |         |
| 0                                       | > API Para \     | Web Services                   |                       |        |              |         |         |
| () Importações de Dados                 | > Configuraç     | ;ões de integração com Lojas V | 'irtuais e Marketplac | es 🗲   | 3°           |         |         |

- Na próxima tela, na parte "**Pesquise por uma plataforma ou marketplace**", digite nossa plataforma "**Dezik**" no campo de busca e clique no ícone da "**Iupinha**" para buscar, em seguida clique em cima da nossa logo.

| Integrações cadastradas                    |          |
|--------------------------------------------|----------|
| Integrações disponíveis                    |          |
| Pesquise por uma plataforma ou marketplace | Dezik Q. |
| Integração de parceiros (API Bling)        |          |

- Na opção de **"Autenticação"**, no campo "Nome do canal de venda", digite um nome que identifique que seja a integração com a nossa plataforma, por exemplo "**Dezik Plataforma**":

| Integrações > Configurações de integração com lojas virtuais e marketplaces > OP |                                                                                                    |
|----------------------------------------------------------------------------------|----------------------------------------------------------------------------------------------------|
| Autenticação para Oruc API                                                       |                                                                                                    |
|                                                                                  |                                                                                                    |
| Codigo da loja API Bling 🕕                                                       |                                                                                                    |
| Nome do canal de venda                                                           |                                                                                                    |
| Dezik Plataforma                                                                 |                                                                                                    |
|                                                                                  | Integrações > Configurações de integração com lojas virtuais e marketplaces > @@2 Autenticação para Oruc API Código da loja API Bling • Nome do canal de venda Dezik Plataforma |

Na opção "Callbacks", em "Tipo de retorno no callback", selecione a opção "JSON".
Ative todos os Callbacks abaixo e adicione o link da sua loja virtual acrescido do nome "/bling.php" em todas os campos, ex: "https://www.seudominio.com.br/bling.php".
OBS: Caso esteja adicionando link provisório da loja, o que vai com nosso domínio, lembrese de alterá-lo após ativação e propagação de DNS do seu domínio definitivo, o mesmo vale para o certificado de segurança SSL (https), ou seja, caso o seu domínio mude, lembre-se de alterar aqui nesta etapa:

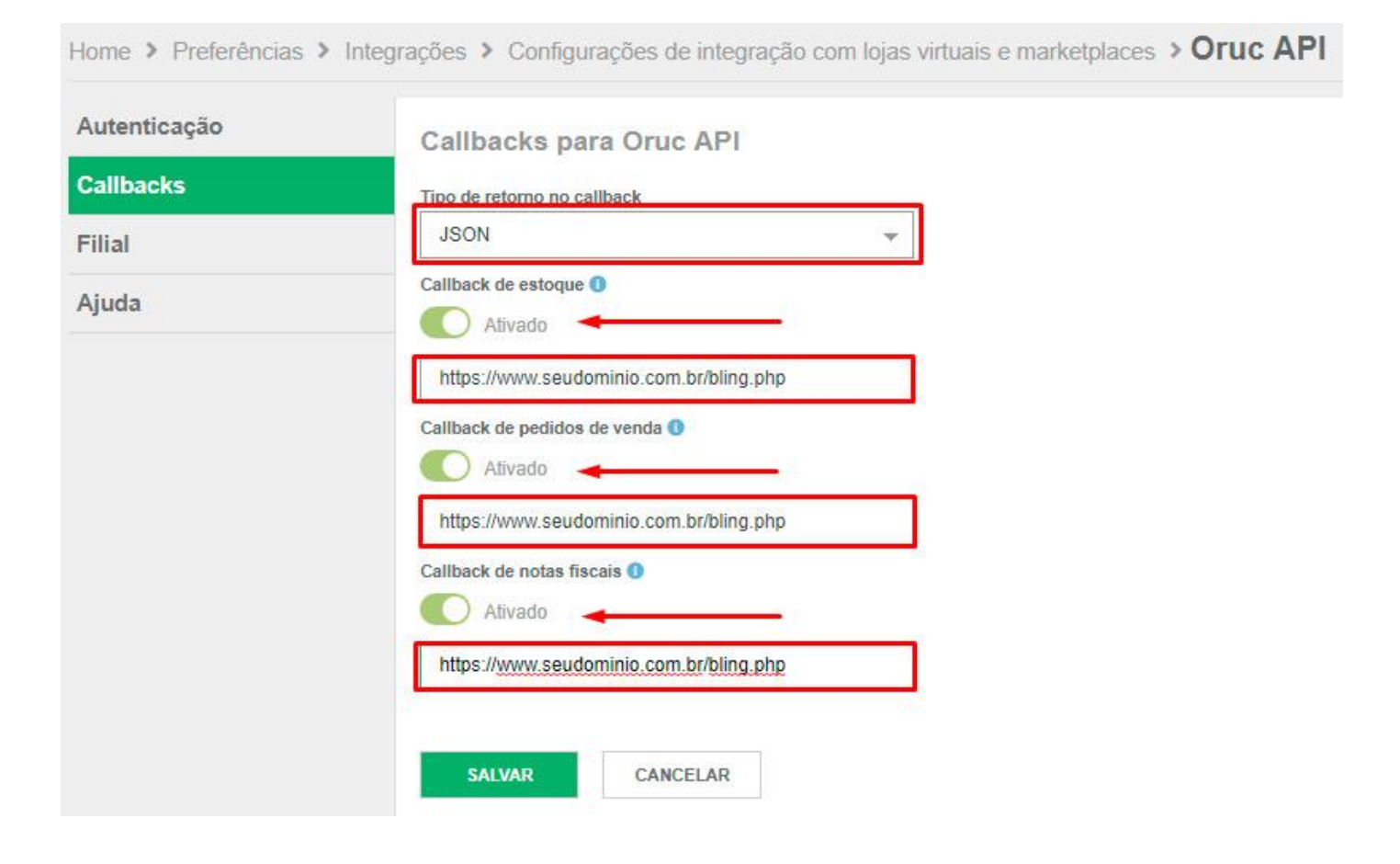

- Na opção "Filial", pode deixar marcado a filial Matriz e para finalizar, clique no botão "Salvar":

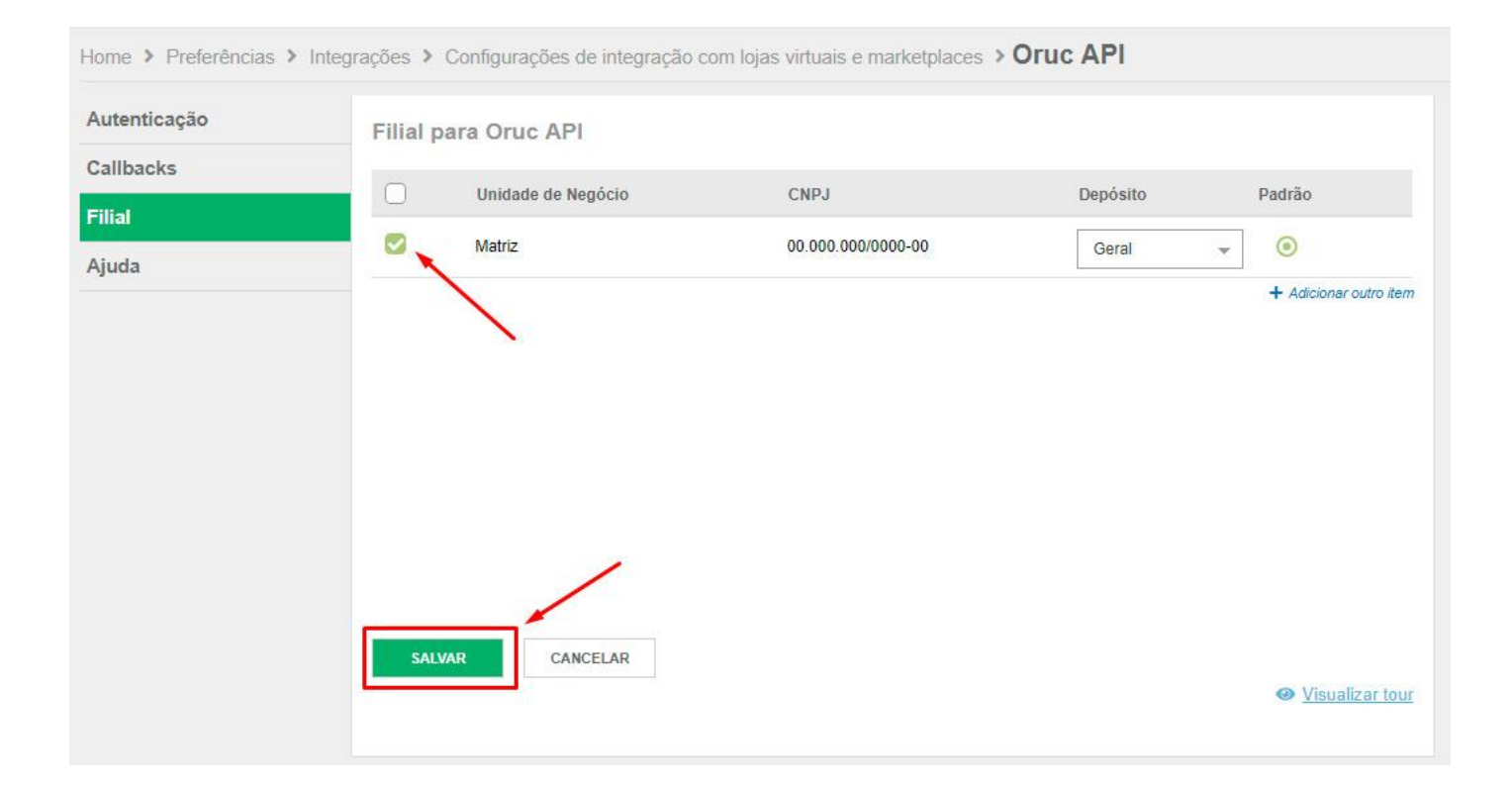

# 4) CONFIGURANDO NA DEZIK

Na plataforma Dezik, siga o passo a passo abaixo para configurar sua integração.

#### 1°) PASSO

- Acesse seu Painel Administrativo da sua loja virtual na Dezik.

#### 2°) PASSO

- Acesse o menu superior Integrações > Bling ERP > Configuração

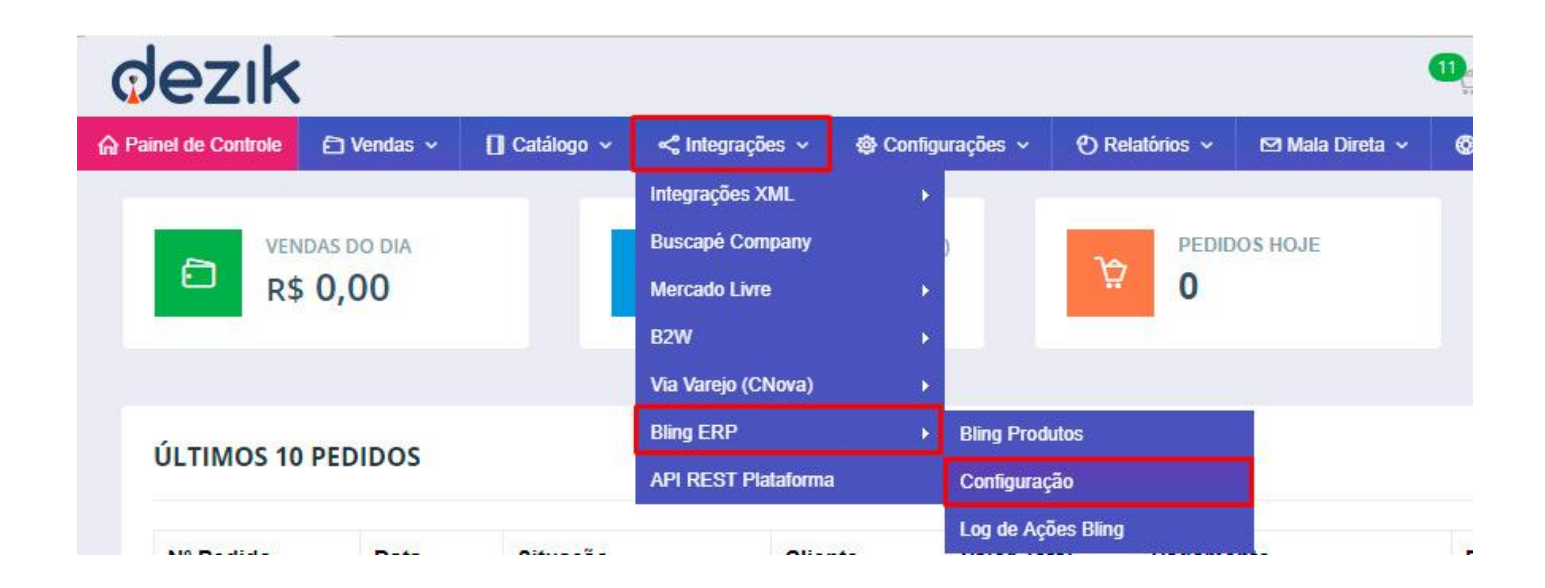

A página de configuração da plataforma vai solicitar sua API KEY do Bling. Para obter você deve acessar seu painel de controle do Bling e navegar pelo menu "Preferências > Sistema > Usuários" conforme imagem abaixo:

| Home Cadastros - Suprimentos - Vend | as ▼ Finanças ▼     | Serviços 🕶          | Ļ       | 🛔 Usuário | Preferências | Manuais | Suporte G |
|-------------------------------------|---------------------|---------------------|---------|-----------|--------------|---------|-----------|
| Home > Preferências                 |                     |                     |         | /         |              |         |           |
| Escolha uma das opções ab           | aixo                |                     | Pesquis | ar        |              |         | Q         |
| ← Preferências / Sistema            | 1                   |                     |         |           |              |         |           |
| (iii) Empresa                       | Tabelas e configura | ações adicionais    |         |           |              |         |           |
|                                     | > Consulta de e     | xclusões realizadas |         |           |              |         |           |
| Sistema                             | > Gerenciador d     | le arquivos         |         |           |              |         |           |
| Cadastros                           | > Relatórios cus    | stomizados          |         |           |              |         |           |
| Summingenter                        | > Etiquetas cust    | tomizadas           |         |           |              |         |           |
| Suprimentos                         | > Registro de at    | ividades            |         |           |              |         |           |
| (1) Vendas                          | > Usuários          | -                   |         |           |              |         |           |
| (B) Notas Fiscais                   | > Gerenciador d     | le transições       |         |           |              |         |           |

- Na tela de usuário que vai abrir, clique no botão INCLUIR UM USUÁRIO à direta.

| Home | Cadastros 🔻                     | Suprimentos 🕶 | Vendas 🕶 | Finanças 🕶 | Serviços 🕶 | Ļ | 2 | Usuário | Preferências | Manuais         | Suporte | 64 |
|------|---------------------------------|---------------|----------|------------|------------|---|---|---------|--------------|-----------------|---------|----|
| Usuá | rio                             |               |          |            |            |   |   |         |              |                 |         |    |
| Pesq | uisar                           |               |          | Q          | FILTROS    |   |   |         | INCL         | UIR UM USU      | ÁRIO    |    |
| Tipo | de usuário                      |               |          |            |            |   |   |         | Ações        |                 |         |    |
|      | Jsuários normal<br>Jsuários API |               |          |            |            |   |   |         | 街 Exclu      | ir selecionados | i.      |    |

# 5°) PASSO

- Na tela de cadastro de usuário, clique no botão "USUÁRIO API", conforme imagem:

| Usuário                   |                        |   |
|---------------------------|------------------------|---|
| Escolha o tipo de usuário | que você precisa criar | S |
| U SUÁRIO NORMAL           | U SUÁRIO API           |   |

- Nos campos que aparecem preencha o seu **nome**, o seu **e-mail**, em seguida clique no botão "**GERAR**" para que seja gerado a API Key e clique no link que irá aparecer ao lado do botão para copiar essa chave. Por enquanto deixe copiada pois utilizaremos ela no próximo passo.

Em **Permissões**, marque todas as permissões que desejar em todas as abas **"Cadastros", "Suplementos", "Vendas", "Finanças", "Serviços" e "Preferências"**. Recomendamos as opções de todas as abas sejam marcadas. Para cadastrar, basta clicar no botão **"Salvar".** 

| Informações da conta                                                             |                    |
|----------------------------------------------------------------------------------|--------------------|
| Nome                                                                             | E-mail             |
| Seu Nome                                                                         | Seu e-mail         |
| API key                                                                          |                    |
| API key                                                                          |                    |
| b8178badc1c3bf86717145f4b66689ebb4b84f3678421ed80a80(                            | GERAR -            |
| Perfil para acesso 🚯                                                             |                    |
| Transportador Fornecedor                                                         | N .                |
| Permissões                                                                       |                    |
| Cadastros Suprimentos Vendas Finanças Ser                                        | viços Preferências |
| <ul> <li>Clientes e Fornecedores</li> <li>Edição do limite de crédito</li> </ul> | Edição             |
| Produtos Inclusão e                                                              | Edição 🗹 Exclusão  |
| Categorias de Produtos                                                           | Edição             |
| <ul> <li>Configurações de Multilojas</li> <li>Inclusão e</li> </ul>              | Edição             |
| Configurações de Multilojas                                                      | Edição             |

SALVAR

CANCELAR

- Com a sua API Key gerada e copiada, **COLE ESSE CÓDIGO NA PLATAFORMA DEZIK**, no campo **"API Key"** da configuração Bling, em **"Integrações > Bling ERP > Configurações"**.

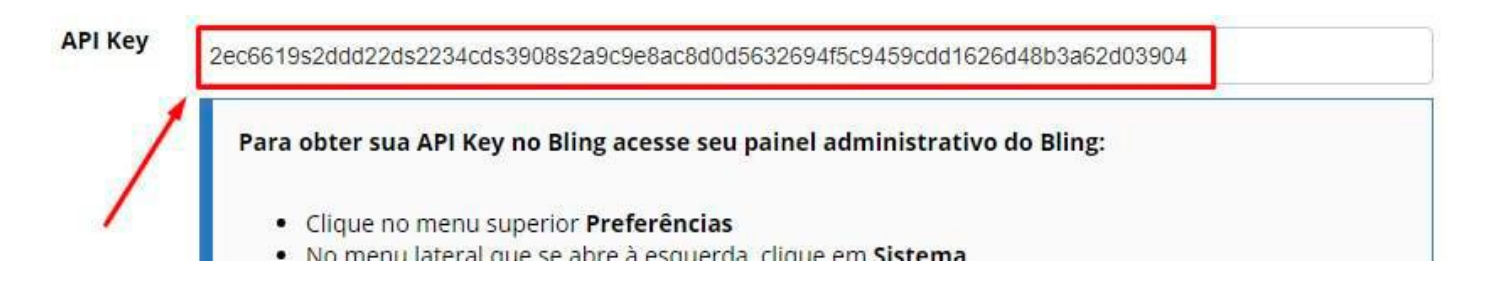

Após colocar a API Key nesta página, realize as demais configurações da sua integração.

- Em **Configuração de Produtos**, leia atentamente os avisos na tela e marque as opções que desejar para sincronização de Estoque, Preço e Fotos dos Produtos.

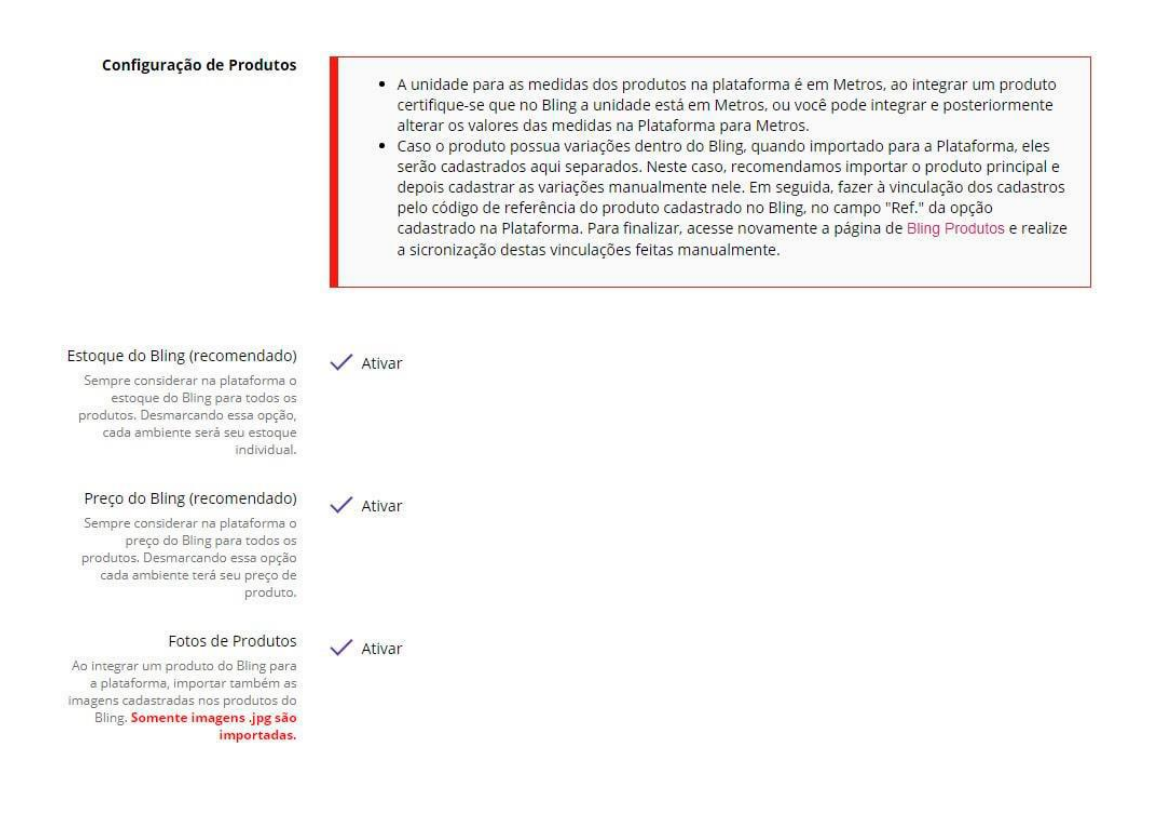

As sincronizações ocorrem de forma automática para quando há pedidos. Caso o produto tenha sofrido alguma alteração de preço ou estoque manualmente, seja na plataforma Dezik ou no Bling, é necessário entrar na página de "Integrações > Bling ERP > Bling Produtos" e apertar "F5" para que as sincronizações manuais ocorram e os dados sejam atualizados.

#### Sincronização de Produtos entre os ambientes

Ao entrar na página "Bling Produtos", aqui na plataforma, todos os produtos integrados são sincronizados de acordo com as configurações de preço e estoque.

Em **"Configuração de Pedidos"** marque as opções que desejar para sincronização de Pedidos de MarketPlaces e alteração das fases do pedido, nota fiscal e código de rastreio. Recomendamos ler os informativos que existem ao lado esquerdo de cada opção. Depois disso, para finalizar, clique no botão **"Salvar Configuração".** 

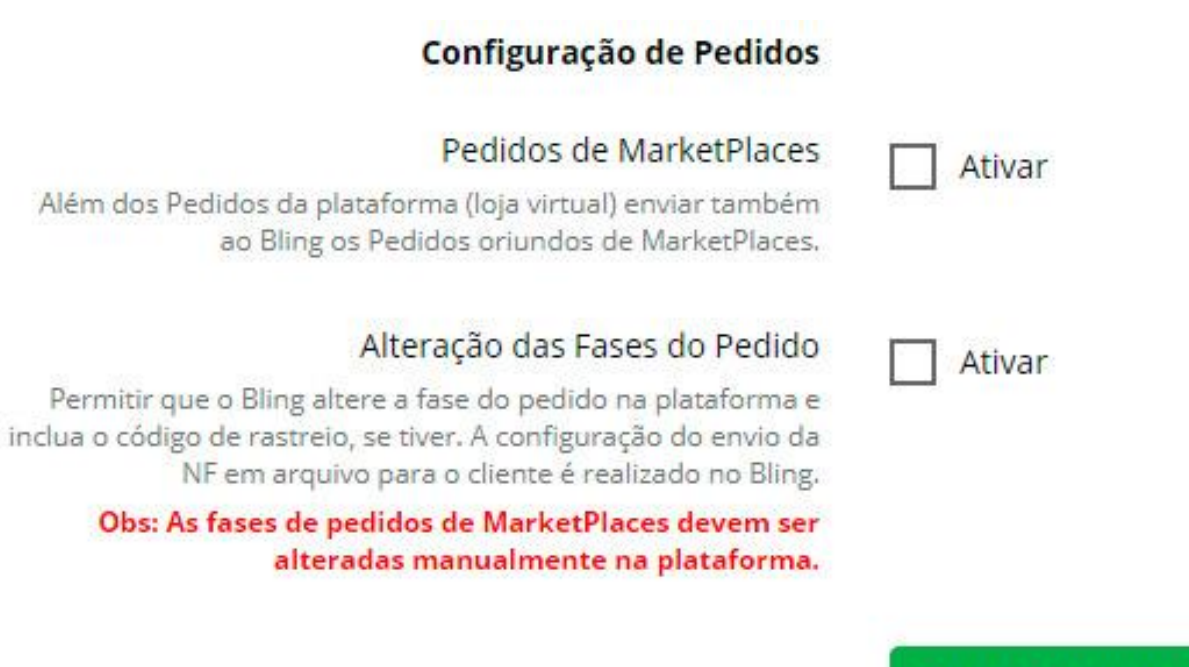

Salvar Configuração

#### 5) INTEGRANDO PRODUTOS

A integração com o Bling ERP, permite que você envie produtos do Bling para a Plataforma Dezik ou da Plataforma Dezik para o Bling, veja abaixo o procedimento.

#### 1°) PASSO

No Painel de Controle da sua plataforma Dezik acesse "Integrações > Bling ERP > Bling Produtos"

| A Painel de Controle                                                          | 🗗 Vendas 🗸         | 🛿 Catálogo 🗸      | < Integrações 🗸    | 🕸 Configurações | s 🗸 🕙 Relatórios 🗸 | 🔁 Mala D |
|-------------------------------------------------------------------------------|--------------------|-------------------|--------------------|-----------------|--------------------|----------|
|                                                                               |                    |                   | Integrações XML    |                 | 20                 |          |
| Painel • Inte                                                                 | grações • B        | ling - Configu    | Buscapé Company    | 1               |                    |          |
|                                                                               |                    |                   | Mercado Livre      | •               |                    |          |
| CONFIGUR                                                                      | CONFIGURAÇÃO BLING |                   | B2W                |                 |                    |          |
|                                                                               |                    |                   | Via Varejo (CNovaj | ) 🔶             |                    |          |
|                                                                               |                    |                   | Bling ERP          | × 1             | Bling Produtos     |          |
| Atraves desta tela e possível configur<br>produtos e pedidos na sincronização |                    | API REST Platafor | ma (               | Configuração    | P                  |          |
|                                                                               |                    |                   |                    |                 | .og de Ações Bling | 1        |

- Na página que é apresentada, você terá uma visão de todos seus produtos no Bling e todos seus produtos na Plataforma, você então só precisa marcar os produtos que deseja integrar e clicar em **"Salvar Alterações"**. Lembrando que o código de ligação entre o Bling e a Plataforma é sempre o de referencia (SKU). Caso esse código de referência não pode se repetir entre os produtos na plataforma Dezik e caso esse código único na plataforma seja igual à algum outro código SKU do Bling, o sistema já irá identificar que possuem produtos com a mesma referência e irá juntar em uma única informação na tela, basta verificar se são os mesmos produtos e dar continuidade na integração normalmente.

| Salvar Alter | ações      |                                         |                       |                                 | E                    | Buscar Produto (Nom                              | e, SKU, Fabricante) Q                       |
|--------------|------------|-----------------------------------------|-----------------------|---------------------------------|----------------------|--------------------------------------------------|---------------------------------------------|
| lmagem       | Referência | Produto                                 |                       | dezik                           |                      | bling                                            | Observações                                 |
| Ŕ            | 111222238  | Produto de Teste Plataforma<br>MODELO 1 | Ativo<br>200.00<br>46 | Preço de Venda<br>Estoque Atual | INTE<br>200.00<br>32 | GRAR NO BLING<br>Preço de Venda<br>Estoque Atual | Origem: Plataforma<br>Fabricante: Sem Marc; |
|              | 111223239  | Produto de Teste Plataforma<br>MODELO 2 | Ativo<br>200.00<br>46 | Preço de Venda<br>Estoque Atual | 200.00<br>32         | GRAR NO BLING<br>Preço de Venda<br>Estoque Atual | Origem: Plataforma<br>Fabricante: Sem Marca |

Se estiver fazendo o processo de Bling para Dezik, além de selecionar o produto, será necessário que você selecione também qual é o departamento que aquele produto irá entrar, basta selecionar a opção de "Integrar na Pataforma" que a parte dos departamentos serão visualizados. Caso o produto seja pertencente à algum departamento filho, é necessário selecionar toda a hierarquia de departamentos para que ele possa ser vinculado em todos. Para selecionar mais de um departamento, deixa a tecla "Shift" do teclado pressionada e clique em cima do departamento que quiser, logo sem seguida clicar no botão "Salvar Atualizações".

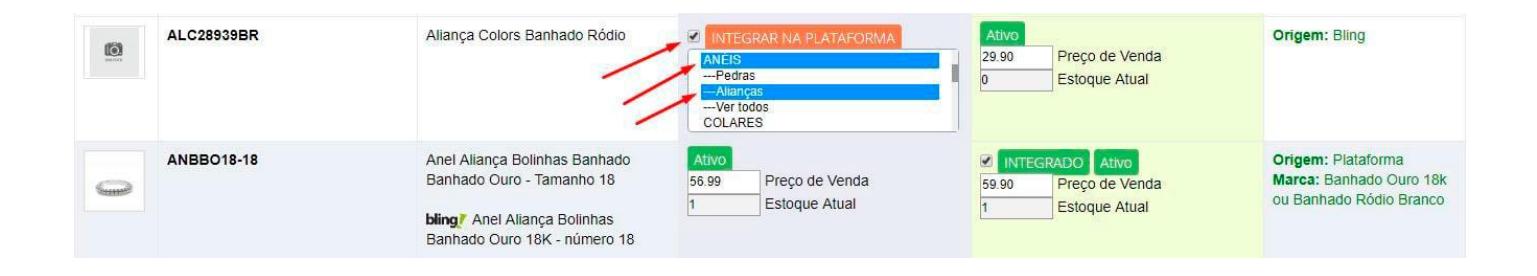

#### 6) INTEGRANDO PEDIDOS

Uma vez configurada a sua integração Bling, a plataforma enviará automaticamente para o Bling os pedidos da loja virtual e também de Marketplaces caso essa opção esteja marcada em suas configurações. Havendo alteração de status, nota fiscal ou código de rastreamento no Bling, a plataforma irá obter essas informações automaticamente.

Com isso finalizamos nosso passo a passo de como realizar a integração entre Bling e Dezik.